# CNDP 구축에서 RCM 기반 AIO 서버를 RMA하는 단계

### 목차

<u>소</u>개 사전 요구 사항 요구 사항 사용되는 구성 요소 RCM IP 스키마 이해 백업 절차 구성 백업 사전 검사 절차 AIO에 대한 사전 검사 샘플 미리 검사 출력 실행 절차 AIO 노드를 종료하기 전에 RCM에서 실행하는 단계 AIO 노드를 종료하기 전에 Kubernetes 노드에서 실행하는 단계 서버 유지 관리 절차 Kubernetes 복원 절차 AIO 노드의 Kubernetes 노드 Post Power에서 실행하는 단계 <u>RCM 복원</u> 절차 CEE 및 RCM Ops-Centers에서 애플리케이션을 복원하는 단계 확인 절차

### 소개

이 문서에서는 하드웨어 문제 또는 유지 관리 관련 활동에 대한 CNDP(Cloud Native Deployment Platform) 구축의 RCM(Redundancy Configuration Manager) 기반 AIO(All-in-One) 서버에 대한 RMA(Return Material Authorization)의 자세한 절차에 대해 설명합니다.

### 사전 요구 사항

### 요구 사항

다음 주제에 대한 지식을 보유하고 있으면 유용합니다.

• RCM

• 쿠베르네테스

### 사용되는 구성 요소

이 문서의 정보는 RCM 버전 - rcm.2021.02.1.i18을 기반으로 합니다.

이 문서의 정보는 특정 랩 환경의 디바이스를 토대로 작성되었습니다. 이 문서에 사용된 모든 디바 이스는 초기화된(기본) 컨피그레이션으로 시작되었습니다. 현재 네트워크가 작동 중인 경우 모든 명령의 잠재적인 영향을 미리 숙지하시기 바랍니다.

#### RCM IP 스키마 이해

이 문서에서는 AIO 노드에 대해 RCM Opscenters 2개와 RCM CEE 1개가 있는 AIO 노드 2개로 구 성된 RCM 설계에 대해 설명합니다.

이 문서에서 RMA의 대상 RCM AIO 노드는 PRIMARY 상태의 RCM opscenters를 모두 포함하는 AIO-1(AI0301)입니다.

| POD_NAME | NODE_NAME | IP_ADDRESS | DEVICE_TYPE   | OS_TYPE   |
|----------|-----------|------------|---------------|-----------|
| UP0300   | RCE301    | 10.1.2.9   | RCM_CEE_AIO_1 | opscenter |
| UP0300   | RCE302    | 10.1.2.10  | RCM_CEE_AIO_2 | opscenter |
| UP0300   | AI0301    | 10.1.2.7   | RCM_K8_AIO_1  | linux     |
| UP0300   | AI0302    | 10.1.2.8   | RCM_K8_AIO_2  | linux     |
| UP0300   | RM0301    | 10.1.2.3   | RCM1_ACTIVE   | opscenter |
| UP0300   | RM0302    | 10.1.2.4   | RCM1_STANDBY  | opscenter |
| UP0300   | RM0303    | 10.1.2.5   | RCM2_ACTIVE   | opscenter |
| UP0300   | RM0304    | 10.1.2.6   | RCM2_STANDBY  | opscenter |

백업 절차

구성 백업

cloud-user@up0300-aio-2-master-1:~\$ kubectl get ns STATUS AGE NAME

{"status":[" Fri Oct 29 07:21:11 UTC 2021 : State is MASTER"]} [up0300-aio-1/rm0301] rcm# [up0300-aio-1/rm0303] rcm# rcm show-status message : {"status":[" Fri Oct 29 07:22:18 UTC 2021 : State is MASTER"]} [up0300-aio-1/rm0303] rcm# 다른 두 RCM opscenters 가 AIO-1 노드에 해당하는 AIO-2 노드에서 동일한 단계를 반복합니다.

AIO-1의 RCM opscenter에 모두 로그인하고 상태를 확인합니다.

| cee-rce301       | Active     | 110d <      |
|------------------|------------|-------------|
| default          | Active     | 110d        |
| istio-system     | Active     | 110d        |
| kube-node-lease  | Active     | 110d        |
| kube-public      | Active     | 110d        |
| kube-system      | Active     | 110d        |
| nginx-ingress    | Active     | 110d        |
| rcm-rm0301       | Active     | 110d <      |
| rcm-rm0303       | Active     | 110d <      |
| registry         | Active     | 110d        |
| smi-certs        | Active     | 110d        |
| smi-node-label   | Active     | 110d        |
| smi-vips         | Active     | 110d        |
| cloud-user@up030 | )-aio-1-ma | aster-1:~\$ |

cloud-user@up0300-aio-1-master-1:~\$ kubectl get ns AGE

STATUS

[up0300-aio-1/rm0301] rcm# rcm show-status

AIO-1 노드에서 RCM opscenters 2개와 RCM CEE opscenter 1개가 실행됩니다

### 샘플 미리 검사 출력

NAME

message :

# kubectl get ns # kubectl get pods -A -o wide

두 AIO 노드에서 명령 출력을 수집하고 모든 Pod가 Running(실행 중) 상태인지 확인합니다.

## 사전 검사 절차

AIO에 대한 사전 검사

# show running-config | nomore

# show running-config | nomore 대상 AIO 노드에서 실행되는 RCM CEE opscenters에서 running-config를 수집합니다.

먼저 대상 AIO 노드에서 실행되는 RCM opscenters에서 running-config의 컨피그레이션 백업을 수 집합니다.

| cee-rce302                                      | Active | 105d | < |  |
|-------------------------------------------------|--------|------|---|--|
| default                                         | Active | 105d |   |  |
| istio-system                                    | Active | 105d |   |  |
| kube-node-lease                                 | Active | 105d |   |  |
| kube-public                                     | Active | 105d |   |  |
| kube-system                                     | Active | 105d |   |  |
| nginx-ingress                                   | Active | 105d |   |  |
| rcm-rm0302                                      | Active | 105d | < |  |
| rcm-rm0304                                      | Active | 105d | < |  |
| registry                                        | Active | 105d |   |  |
| smi-certs                                       | Active | 105d |   |  |
| smi-node-label                                  | Active | 105d |   |  |
| smi-vips                                        | Active | 105d |   |  |
| <pre>cloud-user@up0300-aio-2-master-1:~\$</pre> |        |      |   |  |

AIO-2의 RCM opscenter에 모두 로그인하고 상태를 확인합니다.

[up0300-aio-2/rm0302] rcm# rcm show-status message : {"status":[" Fri Oct 29 09:32:54 UTC 2021 : State is BACKUP"]} [up0300-aio-2/rm0302] rcm# [up0300-aio-2/rm0304] rcm# rcm show-status message : {"status":[" Fri Oct 29 09:33:51 UTC 2021 : State is BACKUP"]} [up0300-aio-2/rm0304] rcm#

### 실행 절차

#### AIO 노드를 종료하기 전에 RCM에서 실행하는 단계

1. AIO-1의 RCM은 모두 MASTER이므로 BACKUP으로 마이그레이션할 수 있습니다. a. 이를 위해서는 AIO-1 서버를 **종료하기** 전에 Active RCM에서 rcm migrate primary 명령을 실행해 야 합니다.

[up0300-aio-1/rm0301] rcm# rcm migrate primary

[up0300-aio-1/rm0303] rcm# rcm migrate primary b. AIO-1에서 상태가 BACKUP인지 확인합니다.

[up0300-aio-1/rm0301] rcm# rcm show-status

[up0300-aio-1/rm0303] rcm# rcm show-status c. 상태가 AIO-2에서 MASTER인지 확인하고 MASTER인지 확인합니다.

[up0300-aio-1/rm0302] rcm# rcm show-status

[up0300-aio-1/rm0304] rcm# rcm show-status d. rm0301 및 rm0303에서 RCM 종료를 수행합니다.

[up0300-aio-2/rm0301] rcm# config Entering configuration mode terminal [up0300-aio-2/rm0301] rcm(config)# system mode shutdown [up0300-aio-1/rce301] rcm(config)# commit comment <CRNUMBER> [up0300-aio-2/rm0303] rcm# configEntering configuration mode terminal[up0300-aio-2/rm0303] rcm(config)# system mode shutdown[up0300-aio-1/rce303] rcm(config)# commit comment <CRNUMBER>2. 사용된 AIO-1 명령에서 실행되는 CEE도 종료해야 합니다.

[up0300-aio-1/rce301] cee# config Entering configuration mode terminal [up0300-aio-1/rce301] cee(config)# system mode shutdown [up0300-aio-1/rce301] cee(config)# commit comment <CRNUMBER> [up0300-aio-1/rce301] cee(config)# exit 몇 분 정도 기다렸다가 0.0%가 표시되도록 시스템을 확인합니다.

[up0300-aio-1/rce301] cee# show system 3. 문서, 스마트 에이전트, ops-center-rcm 및 ops-center-cee pod 외에는 RCM 및 CEE 네임스페이 스용 포드가 없는지 확인합니다.

# kubectl get pods -n rcm-rm0301 -o wide
# kubectl get pods -n rcm-rm0303 -o wide
# kubectl get pods -n cee-rce302 -o wide

#### AIO 노드를 종료하기 전에 Kubernetes 노드에서 실행하는 단계

Kubernetes 노드를 드레이하여 연결된 포드 및 서비스가 정상적으로 종료되도록 합니다. 스케줄러 는 더 이상 이 Kubernetes 노드를 선택하고 해당 노드에서 포드를 제거하지 않습니다. 한 번에 하나 의 노드를 드레이닝하십시오.

SMI Cluster Manager에 로그인합니다.

| <pre>cloud-user@bot-deployer-cm-primary:~\$ kubectl</pre> | get svc -n   | smi-cm             |                        |
|-----------------------------------------------------------|--------------|--------------------|------------------------|
| NAME                                                      | TYPE         | CLUSTER-IP         | EXTERNAL-IP            |
| PORT(S)                                                   | I            | AGE                |                        |
| cluster-files-offline-smi-cluster-deployer                | ClusterIP    | 10.102.108.177     | <none></none>          |
| 8080/TCP                                                  | 7            | 78d                |                        |
| iso-host-cluster-files-smi-cluster-deployer               | ClusterIP    | 10.102.255.174     | 192.168.0.102          |
| 80/TCP                                                    | 7            | 78d                |                        |
| iso-host-ops-center-smi-cluster-deployer                  | ClusterIP    | 10.102.58.99       | 192.168.0.100          |
| 3001/TCP                                                  | 7            | 78d                |                        |
| netconf-ops-center-smi-cluster-deployer                   | ClusterIP    | 10.102.108.194     | 10.244.110.193         |
| 3022/TCP,22/TCP                                           | 7            | 78d                |                        |
| ops-center-smi-cluster-deployer                           | ClusterIP    | 10.102.156.123     | <none></none>          |
| 8008/TCP,2024/TCP,2022/TCP,7681/TCP,3000/TCP,             | 3001/TCP 7   | 78d                |                        |
| squid-proxy-node-port                                     | NodePort     | 10.102.73.130      | <none></none>          |
| 3128:31677/TCP                                            | 7            | 78d                |                        |
| cloud-user@bot-deployer-cm-primary:~\$ ssh -p             | 2024 admin@< | Cluster IP of ops  | -center-smi-cluster-   |
| deployer>                                                 |              |                    |                        |
|                                                           |              |                    |                        |
| Welcome to the Cisco SMI Cluster Deploye                  | r on bot-dep | oloyer-cm-primary  |                        |
| Copyright © 2016-2020, Cisco Systems, In                  | с.           |                    |                        |
| All rights reserved.                                      |              |                    |                        |
| admin connected from 192.168.0.100 using ssh              | on ops-cente | er-smi-cluster-dep | loyer-686b66d9cd-nfzx8 |
| [bot-deployer-cm-primary] SMI Cluster Deployer            | r#           |                    |                        |
| [bot-deployer-cm-primary] SMI Cluster Deployer            | r# show clus | sters              |                        |
| LOCK TO                                                   |              |                    |                        |

[installer-master] SMI Cluster Deployer# clusters kali-stacked nodes cmts-worker1-1 actions sync logs Example Cluster Name: kali-stacked Example WorkerNode: cmts-worker1 logs 2020-10-06 20:01:48.023 DEBUG cluster\_sync.kali-stacked.cmts-worker1: Cluster name: kalistacked 2020-10-06 20:01:48.024 DEBUG cluster\_sync.kali-stacked.cmts-worker1: Node name: cmts-worker1 2020-10-06 20:01:48.024 DEBUG cluster\_sync.kali-stacked.cmts-worker1: debug: false 2020-10-06 20:01:48.024 DEBUG cluster\_sync.kali-stacked.cmts-worker1: remove\_node: true Tuesday 06 October 2020 20:01:48 +0000 (0:00:00.017) 0:00:00.017 \*\*\*\*\*\* ok: [master3] ok: [master1] ok: [cmts-worker1] ok: [cmts-worker3] ok: [cmts-worker2] ok: [master2] Tuesday 06 October 2020 20:01:50 +0000 (0:00:02.432) 0:00:02.450 \*\*\*\*\*\*

#### 클러스터 동기화 로그의 샘플 출력:

[bot-deployer-cm-primary] SMI Cluster Deployer# clusters up0300-aio-1 nodes master-1 actions sync This would run sync. Are you sure? [no,yes] yes message accepted [bot-deployer-cm-primary] SMI Cluster Deployer# clusters up0300-aio-1 nodes master-1 actions sync logs

#### [bot-deployer-cm-primary] SMI Cluster Deployer(config-nodes-master1)# end 클러스터 동기화를 실행하고 동기화 작업에 대한 로그를 모니터링합니다.

```
[bot-deployer-cm-primary] SMI Cluster Deployer# config
Entering configuration mode terminal
[bot-deployer-cm-primary] SMI Cluster Deployer(config)# clusters up0300-aio-1
[bot-deployer-cm-primary] SMI Cluster Deployer(config-clusters-up0300-aio-1)# nodes master-1
[bot-deployer-cm-primary] SMI Cluster Deployer(config-nodes-master1)# maintenance true
[bot-deployer-cm-primary] SMI Cluster Deployer(config-nodes-master1)# commit
Commit complete.
```

#### 마스터-1 노드를 유지 관리 모드로 표시합니다.

VERSION

message accepted

ves

NAME

sync drain remove-node true This would run drain on the node, disrupting pods running on the node. Are you sure? [no,yes]

[bot-deployer-cm-primary] SMI Cluster Deployer# clusters up0300-aio-1 nodes master-1 actions

```
up0300-upf-ims -
마스터 노드를 드레이닝합니다.
```

cp0100-smf-data cp0100-smf-ims cp0200-smf-data cp0200-smf-ims up0300-aio-1 - <-up0300-aio-2 up0300-upf-data up0300-upf-ims -

```
skipping: [master1]
skipping: [master2]
skipping: [master3]
skipping: [cmts-worker1]
skipping: [cmts-worker2]
skipping: [cmts-worker3]
Tuesday 06 October 2020 20:01:51 +0000 (0:00:00.144) 0:00:02.594 ******
skipping: [master1]
skipping: [master2]
skipping: [master3]
skipping: [cmts-worker2]
skipping: [cmts-worker3]
Tuesday 06 October 2020 20:01:51 +0000 (0:00:00.205)
                                          0:00:02.800 ******
changed: [cmts-worker1 -> 172.22.18.107]
cmts-worker1
                   : ok=2 changed=1
                                   unreachable=0 failed=0
                                                        skipped=1
rescued=0 ignored=0
                  : ok=1 changed=0 unreachable=0 failed=0
cmts-worker2
                                                        skipped=2
rescued=0 ignored=0
                  : ok=1 changed=0 unreachable=0 failed=0
                                                        skipped=2
cmts-worker3
rescued=0 ignored=0
masterl
                  : ok=1 changed=0 unreachable=0 failed=0
                                                         skipped=2
rescued=0 ignored=0
                  : ok=1 changed=0 unreachable=0 failed=0
master2
                                                        skipped=2
rescued=0 ignored=0
master3
                   : ok=1
                          changed=0 unreachable=0
                                                failed=0
                                                        skipped=2
rescued=0
        ignored=0
Tuesday 06 October 2020 20:02:29 +0000 (0:00:38.679)
                                          0:00:41.479 ******
2020-10-06 20:02:30.057 DEBUG cluster_sync.kali-stacked.cmts-worker1: Cluster sync successful
2020-10-06 20:02:30.058 DEBUG cluster_sync.kali-stacked.cmts-worker1: Ansible sync done
2020-10-06
         0:02:30.058 INFO cluster_sync.kali-stacked.cmts-worker1: _sync finished. Opening
```

lock

### 서버 유지 관리 절차

CIMC에서 서버의 전원을 정상적으로 끕니다. 하드웨어 MoP에 정의된 대로 하드웨어 관련 유지 관 리 작업을 진행하고 서버의 전원이 켜진 후 모든 상태 확인이 전달되었는지 확인합니다.

참고: 이 문서에서는 서버의 하드웨어 또는 유지 보수 활동 MoP가 문제 설명서와 다르므로 이에 대 해서는 다루지 않습니다

### Kubernetes 복원 절차

### AIO 노드의 Kubernetes 노드 Post Power에서 실행하는 단계

SMI Cluster Manager에 로그인합니다.

| cloud-user@bot-deployer-cm-primary:~\$ kubectl | get svc -n | 1 smi-cm       |               |
|------------------------------------------------|------------|----------------|---------------|
| NAME                                           | TYPE       | CLUSTER-IP     | EXTERNAL-IP   |
| PORT(S)                                        |            | AGE            |               |
| cluster-files-offline-smi-cluster-deployer     | ClusterIP  | 10.102.108.177 | <none></none> |
| 8080/TCP                                       |            | 78d            |               |
| iso-host-cluster-files-smi-cluster-deployer    | ClusterIP  | 10.102.255.174 | 192.168.0.102 |
| 80/TCP                                         |            | 78d            |               |

[installer-] SMI Cluster Deployer# clusters kali-stacked actions k8s cluster-status pods-desired-count 67 pods-ready-count 67

#### 샘플 출력:

[bot-deployer-cm-primary] SMI Cluster Deployer# clusters up0100-aio-1 nodes master-1 actions sync logs

[bot-deployer-cm-primary] SMI Cluster Deployer# clusters up0300-aio-1 actions k8s cluster-status

AIO-1 마스터의 클러스터 상태를 확인합니다.

This would run sync. Are you sure? [no,yes] yes 동기화 작업에 대한 로그를 모니터링합니다.

#### message accepted

sync run debug true

[bot-deployer-cm-primary] SMI Cluster Deployer# clusters up0100-aio-1 nodes master-1 actions

[bot-deployer-cm-primary] SMI Cluster Deployer# config Entering configuration mode terminal [bot-deployer-cm-primary] SMI Cluster Deployer(config)# clusters up0300-aio-1 [bot-deployer-cm-primary] SMI Cluster Deployer(config-clusters-up0300-aio-1)# nodes master-1 [bot-deployer-cm-primary] SMI Cluster Deployer(config-nodes-master-1)# maintenance false [bot-deployer-cm-primary] SMI Cluster Deployer(config-nodes-master-1)# commit Commit complete. [bot-deployer-cm-primary] SMI Cluster Deployer(config-nodes-master-1)# end 클러스터 동기화 작업을 사용하여 마스터 노드 포드 및 서비스를 복원합니다.

```
ClusterIP
                                                     10.102.58.99
                                                                     192.168.0.100
iso-host-ops-center-smi-cluster-deployer
3001/TCP
                                                    78d
netconf-ops-center-smi-cluster-deployer
                                           ClusterIP 10.102.108.194 10.244.110.193
                                                    78d
3022/TCP,22/TCP
ops-center-smi-cluster-deployer
                                           ClusterIP 10.102.156.123 <none>
8008/TCP, 2024/TCP, 2022/TCP, 7681/TCP, 3000/TCP, 3001/TCP 78d
squid-proxy-node-port
                                           NodePort
                                                     10.102.73.130
                                                                      <none>
3128:31677/TCP
                                                    78d
cloud-user@bot-deployer-cm-primary:~$ ssh -p 2024 admin@<ClusterIP of ops-center-smi-cluster-
deployer>
    Welcome to the Cisco SMI Cluster Deployer on bot-deployer-cm-primary
    Copyright © 2016-2020, Cisco Systems, Inc.
    All rights reserved.
admin connected from 192.168.0.100 using ssh on ops-center-smi-cluster-deployer-686b66d9cd-nfzx8
[bot-deployer-cm-primary] SMI Cluster Deployer#
[bot-deployer-cm-primary] SMI Cluster Deployer# show clusters
                LOCK TO
NAME
                 VERSION
_____
cp0100-smf-data -
cp0100-smf-ims
cp0200-smf-data
cp0200-smf-ims
              -
up0300-aio-1
                     <--
up0300-aio-2
up0300-upf-data -
up0300-upf-ims
클러스터에 다시 추가할 master-1에 대한 유지 관리 플래그를 해제합니다.
```

on RCM ops-centers: rcm show-status

on AIO nodes: kubectl get ns kubectl get pods -A -o wide

이 명령을 사용하여 두 AIO 노드에서 Pod가 모두 UP 및 Running 상태인지 확인합니다.

### 확인 절차

[up0300-aio-1/rm0303] cee# show system

[up0300-aio-2/rm0303] rcm# config Entering configuration mode terminal [up0300-aio-2/rm0303] rcm(config)# system mode running [up0300-aio-1/rce303] rcm(config)# commit comment <CRNUMBER> 몇 분 정도 기다렸다가 시스템이 100.0%인지 확인합니다.

[up0300-aio-1/rm0301] cee# show system rm0303의 실행 모드를 구성합니다.

[up0300-aio-2/rm0301] rcm# config Entering configuration mode terminal [up0300-aio-2/rm0301] rcm(config)# system mode running [up0300-aio-1/rce301] rcm(config)# commit comment <CRNUMBER> 몇 분 정도 기다렸다가 시스템이 100.0%인지 확인합니다.

[up0300-aio-1/rce301] cee# show system rm0301의 실행 모드를 구성합니다.

[up0300-aio-1/rce301] cee# config Entering configuration mode terminal [up0300-aio-1/rce301] cee(config)# system mode running [up0300-aio-1/rce301] cee(config)# commit comment <CRNUMBER> [up0300-aio-1/rce301] cee(config)# exit 몇 분 정도 기다렸다가 시스템이 100.0%인지 확인합니다.

rce301의 실행 모드를 구성합니다.

### CEE opscenter 및 RCM opscenter를 실행 모드로 업데이트합니다.

# CEE 및 RCM Ops-Centers에서 애플리케이션을 복원하는 단계

pods-desired-are-ready true

etcd-healthy true all-ok true RCM 복원 절차